#### Wifi-toistimen käyttöohje

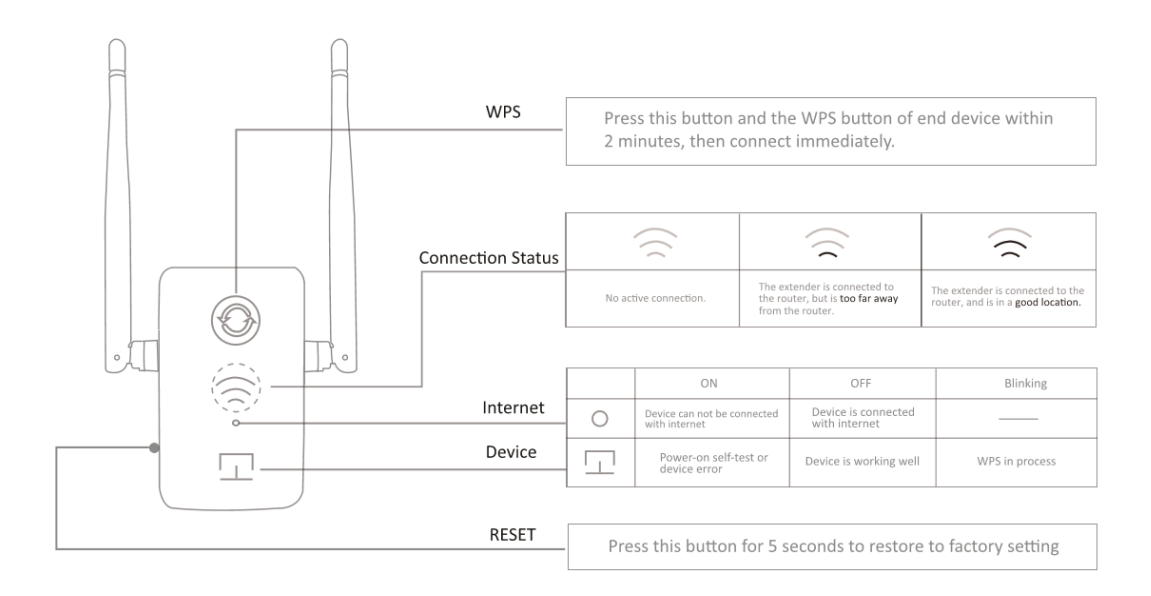

# Vaihtoehto YKSI: pikakäyttöönotto WPS-painikkeen

#### avulla

Jos reitittimessäsi ei ole WPS-painiketta tai et ole varma painikkeesta, käytä vaihtoehtoa KAKSI.

#### 1. Kytke virta päälle

Liitä toistin pistorasiaan reitittimen viereen.

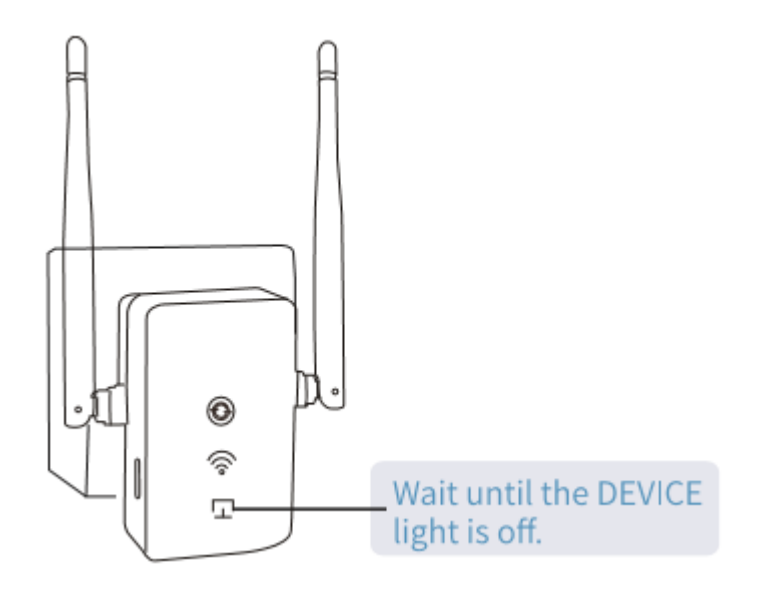

## 2. Liitä reititin ja toistin

1) Paina reitittimen WPS-painiketta.

2) Paina toistimen WPS-painiketta. Merkkivalo alkaa vilkkua.

3) Kun wifi-signaalin merkkivalo syttyy, yhteys on muodostettu. Jos tämä ei onnistu, käytä vaihtoehtoa KAKSI.

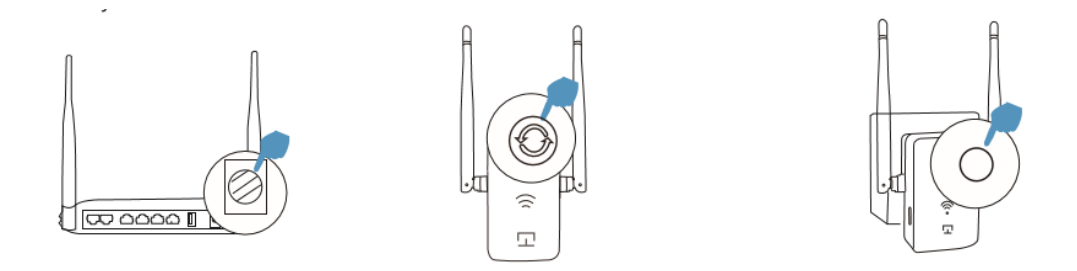

Huomaa: Osalla verkkopalveluntarjoajista WPS-toiminto on oletuksena poistettuna käytöstä. Jos WPS-menetelmä ei toimi, käytä vaihtoehtoa KAKSI. Lisätietoja reitittimen WPS-toiminnosta on reitittimen käyttöohjeessa.

## 3. Siirrä toistin

1. Siirrä toistin puoliväliin reitittimestä ja heikon wifi-signaalin alueesta.

2. Odota noin 1 minuutti, kunnes signaalin merkkivalo palaa tasaisesti vihreänä. Jos valo ei pala, siirrä toistin lähemmäs reititintä paremman signaalinlaadun saamiseksi.

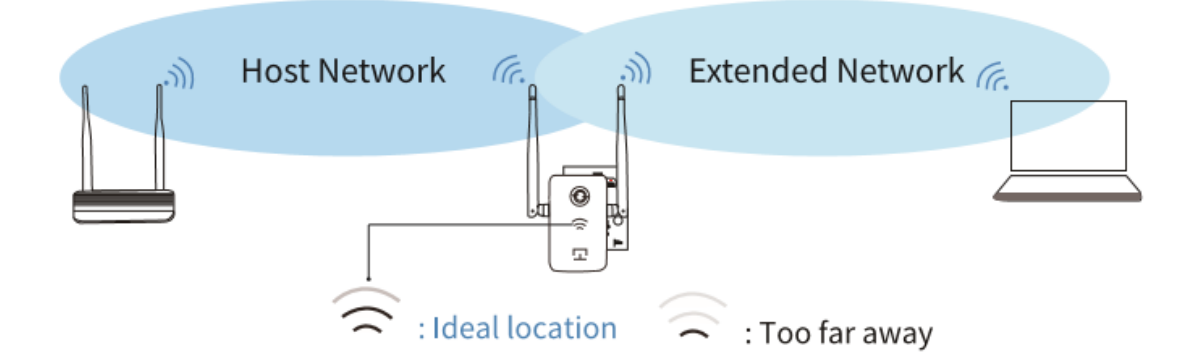

### 4. Muodosta verkkoyhteys

Toistin WIRELESS\_XXXX käyttää oletuksena salasanaa 12345678.

### Vaihtoehto KAKSI: Puhelimen käyttäminen

# 1. Kytke virta päälle

Liitä toistin pistorasiaan reitittimen viereen.

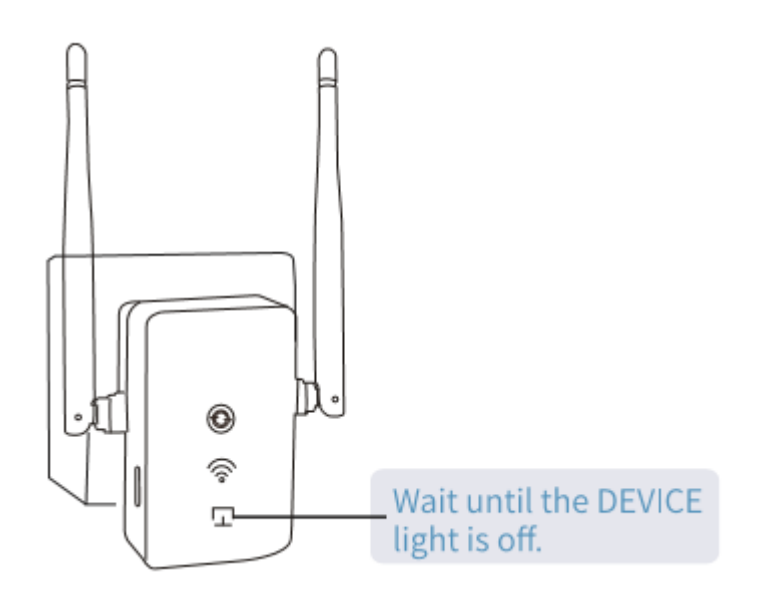

## 2. Muodosta yhteys toistimeen

Muodosta yhteys toistimeen (WIRELESS\_XXXX) puhelimella ja salasanalla **12345678**.

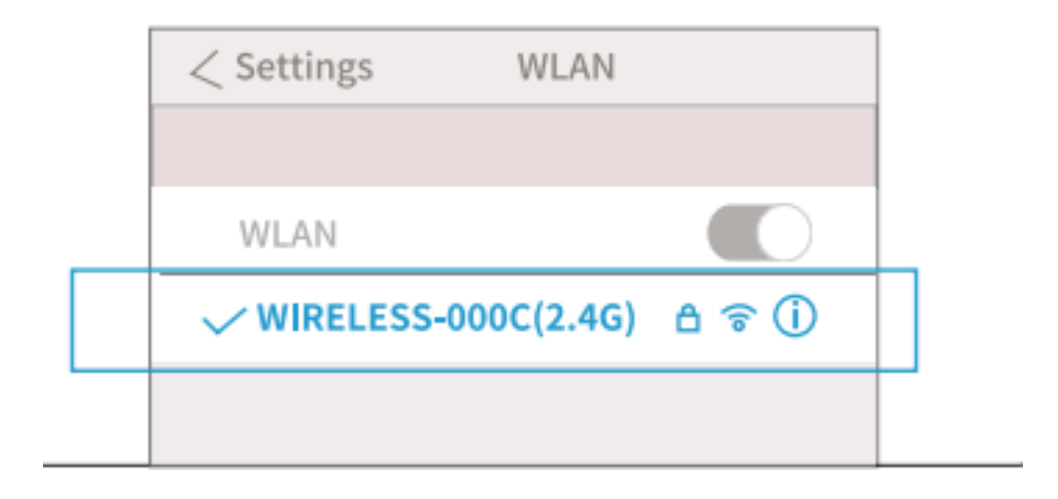

#### 3. Tee asetukset

1. Skannaa alla oleva QR-koodi tai syötä 192.168.9.1 osoitekenttään. Käyttäjätunnus on admin ja salasana on 12345678. Siirryt asetussivulle.

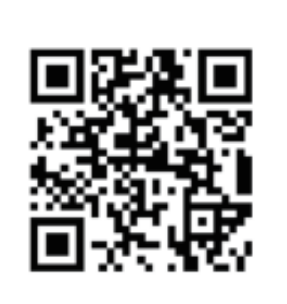

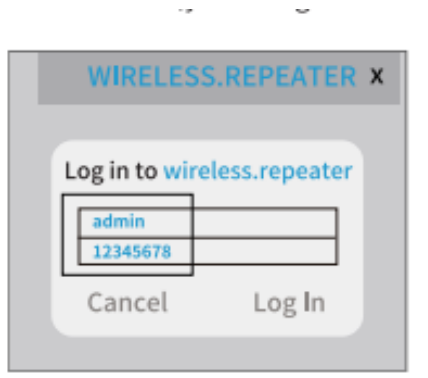

2) Valitse kieli ja napauta Enter.

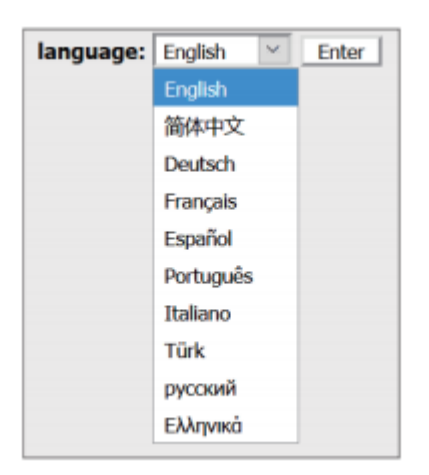

3. Jos haluat vaihtaa taajuuskaistaa tai langattoman verkon nimeä ja salasanaa, tee muutokset ja napauta "**Save above setting and reboot**". (Jos et tee muutoksia, hyppää tämän vaiheen yli.)

| go home            |                         |
|--------------------|-------------------------|
| WIRELESS Dualband  | 1200M Wireless Extender |
| Name of 5G SSID:   | WIRELESS-002E(5G)       |
| wireless password: | 12345678                |
| Name of 2.4G SSID: | WIRELESS-002E(2.4G)     |
| wireless password: | 12345678                |
| Switch connection  | on band from 2.4G to 5G |
| Save above se      | ettings and reboot      |
|                    |                         |

4. Valitse wifi-verkkosi reititin ja anna sen salasana (El toistimen salasanaa) ja napauta "Next".

| Please select the router w<br>connect and input it's pase<br>"Next". | hich you want<br>sword(if need | to<br>),then click |
|----------------------------------------------------------------------|--------------------------------|--------------------|
| Scan I                                                               | Router                         |                    |
| WIRELESS-1107                                                        | att                            | $\circ$            |
| TEST-2.4G                                                            | att                            | ۲                  |
| OFFICE-2.4G                                                          | attl                           | $\bigcirc$         |
| Password of router:                                                  |                                |                    |
| Ne                                                                   | ext                            |                    |
| <u>Ne</u><br>← → (                                                   | ext                            | :                  |

5. Napauta "OK" ja viimeistele asennus. Toistin käynnistyy uudelleen.

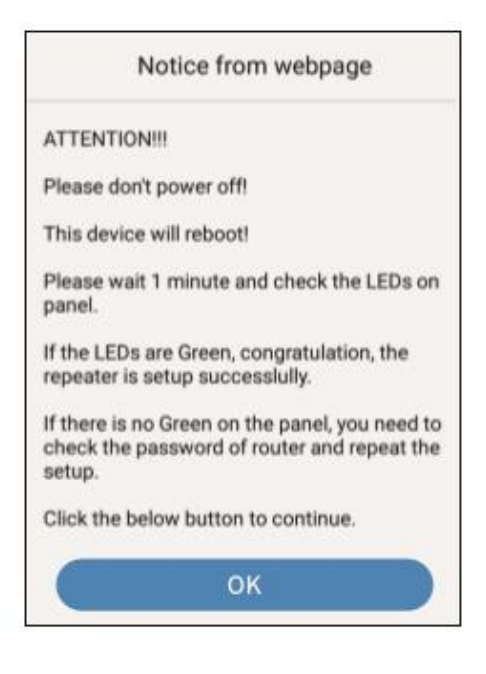

#### 4. Muodosta verkkoyhteys

Jos et muuttanut verkon nimeä asetusten tekemisen yhteydessä, toistimen WIRELESS\_XXXX salasana on **12345678**.

#### Usein kysyttyä:

#### Miksi en löydä verkkotunnusta WIRELESS\_XXXX?

Kun asennat laitetta ensimmäistä kertaa, varmista että DEVICE-merkkivalo ei pala verkkovirtaan kytkemisen jälkeen. Etsi sen jälkeen toistimen SSID-tunnus ja anna salasana.

#### Miten pääsen uudelleen asetussivulle?

Kytke laite uudelleen verkkovirtaan ja käynnistä se. Kun laite on päällä (DEVICE-merkkivalo ei pala), muodosta yhteys toistimeen (WIRELESS-XXXX) ja anna salasana 12345678. Syötä osoitteeksi 192.168.9.1, niin pääset asetussivulle. Käyttäjätunnus on admin ja salasana on 12345678.

#### Miten palautan tehdasasetukset?

Pidä Reset-painiketta painettuna 5 sekuntia laitteen resetoimiseksi.

#### Miten voin muuttaa toistimen SSID-tunnusta, salasanaa ja taajuuskaistaa?

Voit muuttaa verkkotunnusta ja salasanaa asetussivulla. Kirjoita uusi verkkotunnus tai salasana kenttiin tai vaihda taajuuskaistaa. Napauta "Save above setting and reboot" muutosten tallentamiseksi. Jos haluat vaihtaa 5G-taajuuteen, tarkista ensin, että reitittimesi tukee 5G-taajuutta.